### The Collaborative Institutional Training Initiative (CITI Program)

https://about.citiprogram.org/en/homepage/

### **Registering:**

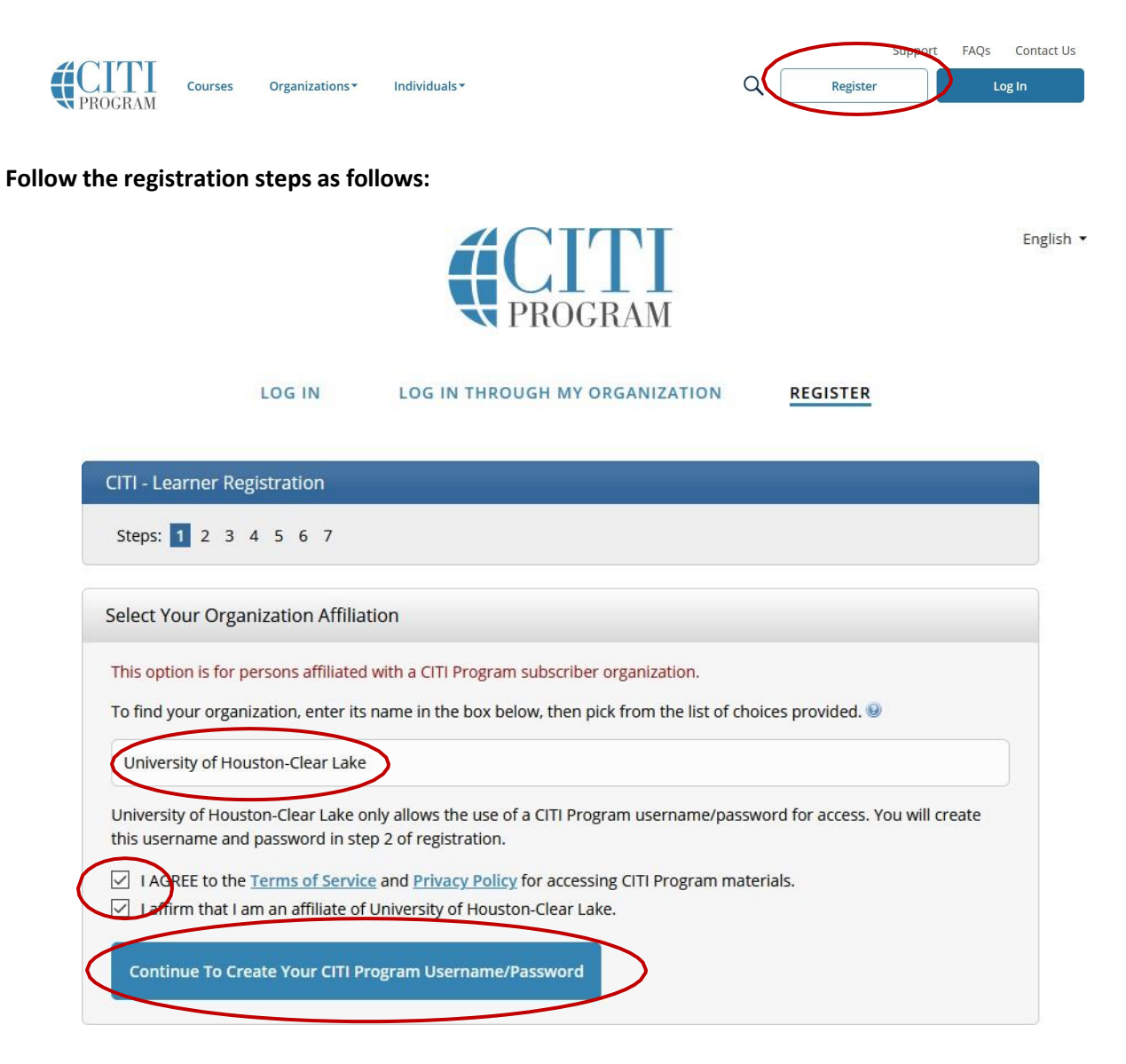

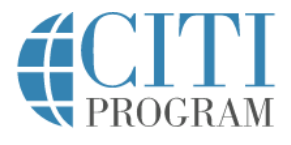

### LOG IN LOG IN THROUGH MY ORGANIZATION REGISTER

| Steps: 1 Z 3 4 5 6 7                               |                                                                                |
|----------------------------------------------------|--------------------------------------------------------------------------------|
| Personal Information                               |                                                                                |
| * indicates a required field.                      |                                                                                |
| * First Name                                       | * Last Name                                                                    |
|                                                    |                                                                                |
| * Email Address                                    | * Verify email address                                                         |
|                                                    |                                                                                |
| We urge you to provide a second e                  | mail address, if you have one, in case messages are blocked or you lose the al |
| access the first one. If you forget yo<br>address. | our username or password, you can recover that information using either ema    |
| Secondary email address                            | Verify secondary email address                                                 |
|                                                    |                                                                                |
|                                                    |                                                                                |

Complete the requested demographic information.

Faculty and staff enrolling for export control purposes - choose the Principal Investigator role (see screenshot below).

English •

#### Role? \*

|                                     | - |
|-------------------------------------|---|
| IRB administrator                   | ^ |
| IRB Chair                           |   |
| IRB Member                          |   |
| Lab. Research Staff                 |   |
| Pharmacist                          |   |
| Principal Investigator              |   |
| Recruiter                           |   |
| Research Administrator              |   |
| Research Assistant                  |   |
| Research Fellow - Post Graduate     |   |
| Research Integrity Officer          |   |
| Site Coordinator                    |   |
| Social Worker                       |   |
| Statistician                        |   |
| Student Researcher - Graduate level |   |
| Student Researcher - Undergraduate  |   |
| Study Coordinator                   |   |
| Study nurse                         |   |
| Veterinarian                        | ~ |

## Enrolling in Courses:

- 1. Log in using your user name and password you created during the registration process.
- 2. On the CITI Program home page, select "Courses"

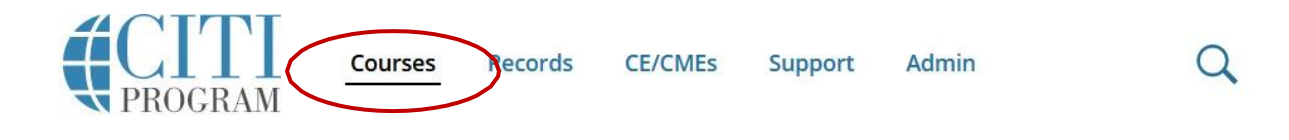

3. Select "View Courses"

# Institutional Courses

Institutional Courses are available to learners who have an affiliation with one or more subscribing institutions. If an institution with which you are affiliated is not listed, you may want to <u>add an affiliation</u>. If you are no longer associated with a listed institution, you may want to <u>remove an affiliation</u>.

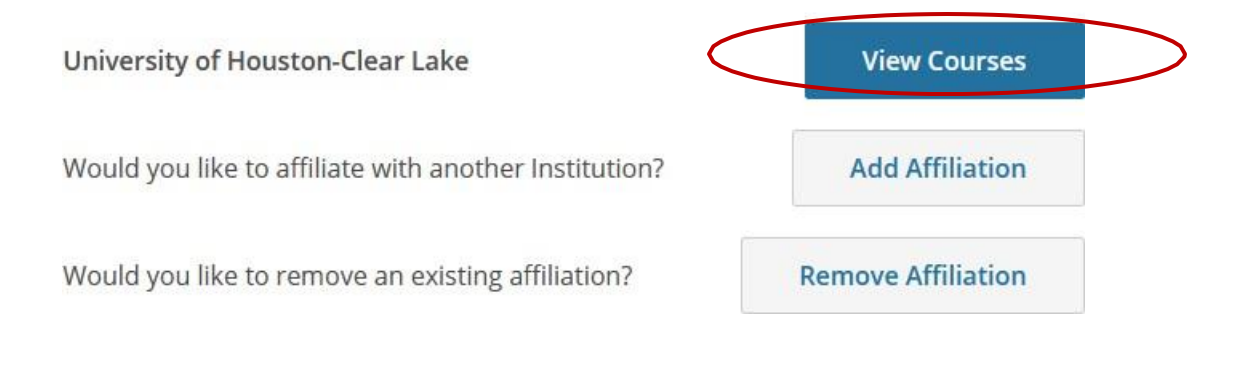

4. At the bottom of the page, select "Add a Course"

# University of Houston-Clear Lake

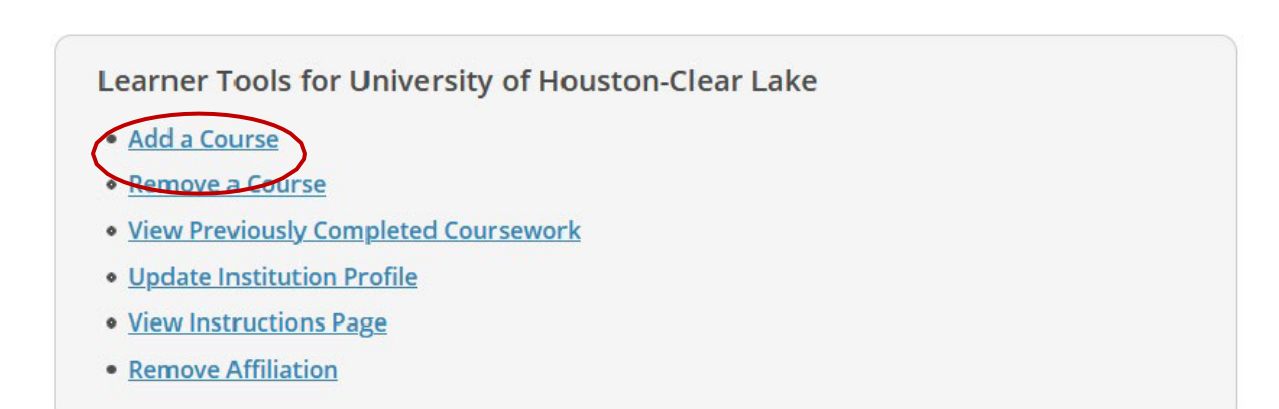

5. Answer Question 1 by selecting the position that most closely relates to yours:

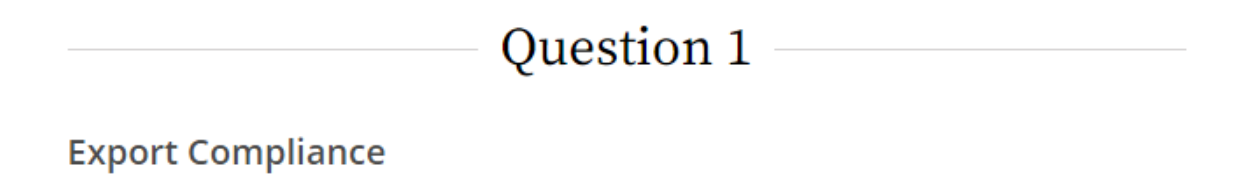

Would you like to register for the Export Compliance course? Please select the appropriate option below:

| $\bigcirc$ | OSP Staff                        |
|------------|----------------------------------|
| $\bigcirc$ | Faculty                          |
| $\bigcirc$ | Business Operations Staff        |
| $\bigcirc$ | UCT Staff                        |
| $\bigcirc$ | EHS Staff                        |
| $\bigcirc$ | Global Learning & Strategy Staff |
| $\bigcirc$ | CBAs, DBAs & Dept Assistants     |

Not at this time.

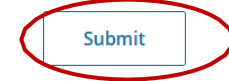

#### 6. Complete the required course:

| You are now e                    | enrolled in the course(s) you selected |   |                      |
|----------------------------------|----------------------------------------|---|----------------------|
| Show Courses for:                | University of Houston-Clear Lake       | • | Institution List     |
| Courses Ready to Be              | gin                                    |   | <u>Learner Tools</u> |
| University of Houston-Clear Lake | 2                                      |   |                      |
|                                  |                                        |   | Start Now            |

7. Once you have completed the required course, CITI will generate a Certificate of Completion. Please download the certificate for your records and attach it to your export control/foreign travel application.